## การสมัครบริการหักบัญชีอัตโนมัติ (ATS) ผ่าน Application "BualuangM"

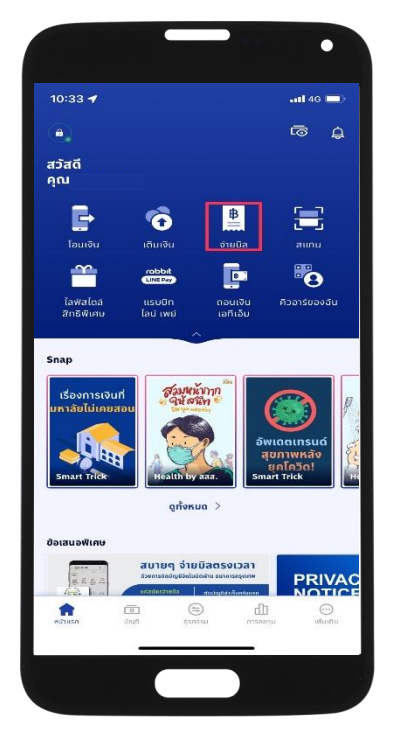

ขั้นตอนที่ 1 เปิด Application "BualuangM" เลือก "จ่ายบิล"

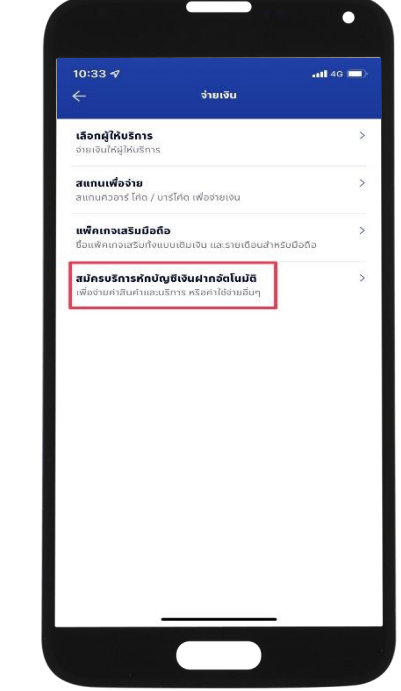

ขั้นตอนที่ 2 เลือก "สมัครบริการหักบัญชี เงินฝากอัตโนมัติ" และ เลือก "เริ่มการสมัครบริการ"

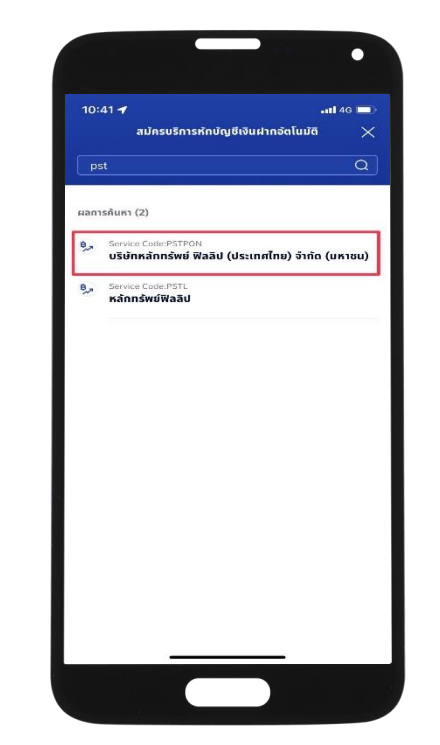

ขั้นตอนที่ 3 ค้นหาผู้ให้บริการ กด ICON แว่นขยาย ระบุ "PST" เลือก "บริษัทหลักทรัพย์ ฟิลลิป (ประเทศไทย) จำกัด (มหาชน)"

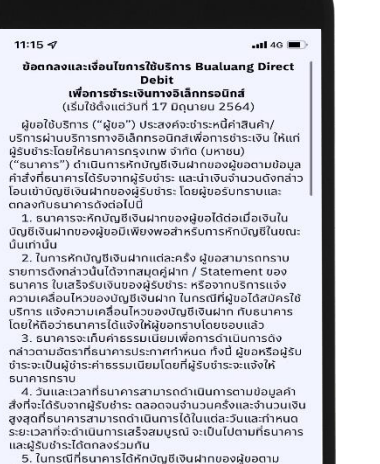

และผู้รับชำระได้ตกลงร่วมกัน 5. ในกรณีที่ธนาคารได้หักบัญชีเงินฝากของผู้ขอตาม จำนวนที่ได้รับแจ้งจากผู้รับชำระ หากปรากฏในภายหลังว่า จำนวนเงินที่ธนาคารได้รับแจ้งดังกล่าวไม่ถูกต้องผู้ขอตกลง

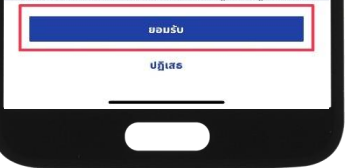

Your Partner in Investment

ขั้นตอนที่ 4 อ่านข้อตกลงและเงื่อนไข การใช้บริการ Bualuang Direct Debit เลือก "ยอมรับ"

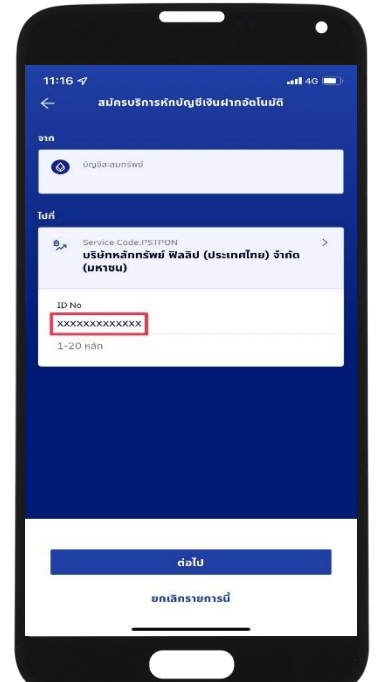

ขั้นตอนที่ 5 ระบุ เลขที่บัตรประชาชน

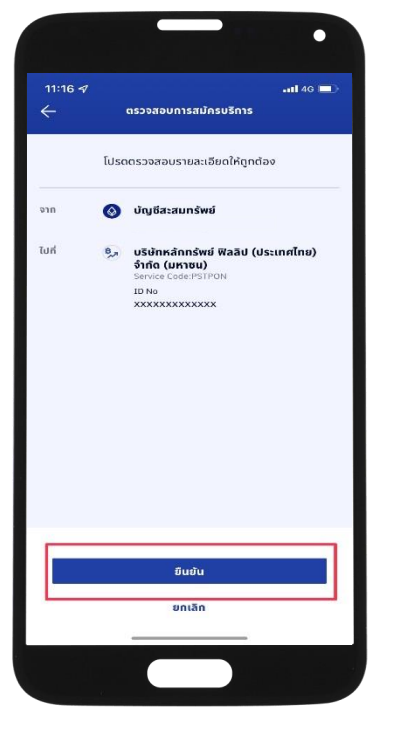

**ขั้นตอนที่ 6** ตรวจสอบการสมัครบริการ กด "ยืนยัน"

จากนั้นบันทึกสลิป/Capture หน้าจอที่ทำรายการสำเร็จ